คู่มือการใช้งานระบบ รายงานข้อมูลการประเมินคัดเลือกองค์กรนักศึกษา สกร. อำเภอ/เขต ที่มีผลการดำเนินงานดีเด่น ประจำปีการศึกษา 2566 สำหรับเจ้าหน้าที่สำนักงานส่งเสริมการเรียนรู้จังหวัด/กรุงเทพมหานคร

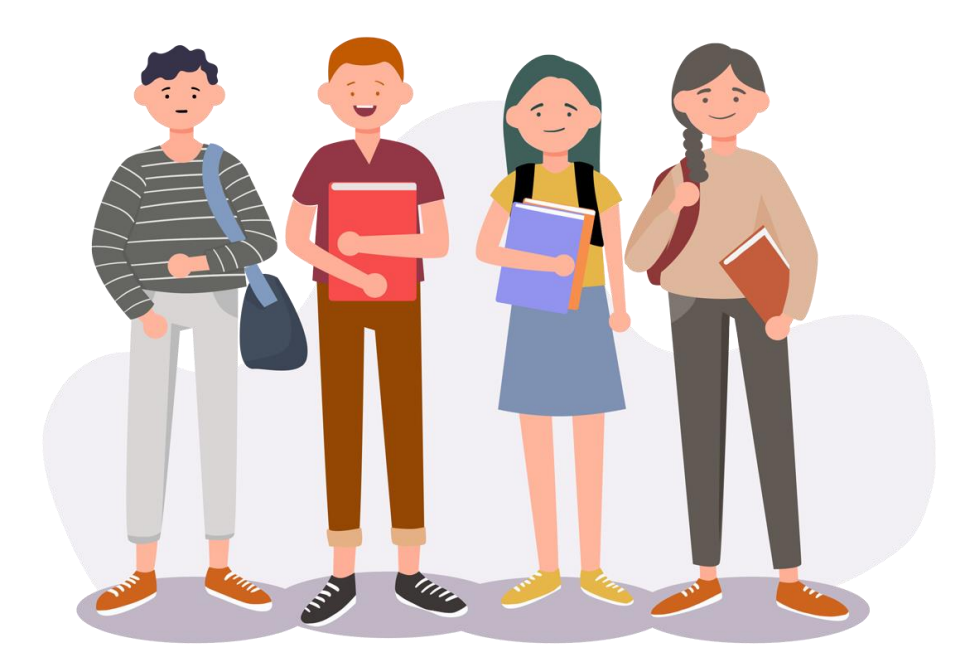

กลุ่มงานส่งเสริมกิจการนักศึกษา กลุ่มส่งเสริมกิจการการศึกษาและเครือข่าย กรมส่งเสริมการเรียนรู้

# 1. การเริ่มต้นใช้งานระบบ

## 1.1 การเข้าใช้งานระบบ

เข้าใช้งานระบบผ่านเว็บบราวเซอร์ โดยพิมพ์ http://korsor.dole.ac.th/D-ReportSystem/ จะปรากฏหน้า Login ดังภาพ

| ระบบรายงานข้อมูลสารสนมท<br>กลุ่มสงสันก็พระการกิดการและเครือสาย<br>การการการกิดกูลเข้าระบบ<br>การการการกิดกูลเข้าระบบ<br>การการการกิดกูลเข้าระบบ<br>ระบบรายงานข้อมูลสารสนมทศ<br>การการกิดกูลเข้าระบบ<br>ระบบรายงานข้อมูลสารสนมทศ<br>การการกิดกูลเข้าระบบ<br>ระบบรายงานข้อมูลสารสนมทศ<br>การการกิดกูลเข้าระบบ<br>ระบบรายงานข้อมูลสารสนมทศ<br>การการกิดกูลเข้าระบบ<br>ระบบรายงานข้อมูลสารสนมทศ<br>การการกิดกูลเข้าระบบ<br>การการกิดกูลเข้าระบบ<br>ระบบรายงานข้อมูลสารสนมทศ<br>การการกิดกูลเข้าระบบ<br>ระบบรายงานข้อมูลสารสนมทศ<br>การการกิดกูลเข้าระบบ<br>ระบบรายงานข้อมูลสารสนมทศ<br>การการกิดกูลเข้าระบบ<br>ระบบรายงานข้อมูลสารสนมทศ<br>การการกิดกูลเข้าระบบ<br>การการกิดกูลเข้าระบบ<br>การการกิดกูลเข้าระบบ<br>การการการกิดกูลเข้าระบบ<br>การการการกิดกูลเข้าระบบ<br>การการการกิดกูลเข้าระบบ<br>การการการกิดกูลเข้าระบบ<br>การการการการการการการการการการการการการก |                                                                                                    |
|----------------------------------------------------------------------------------------------------|----------------------------------------------------------------------------------------------------|
|                                                                                                    | ระบบรายงานข้อมูลสารสนเทศ<br>กลุ่มสงสินใหารการสิกามสมตรีสระบ<br>กฎขากรอกสิญหรีรระบ<br>ame 1 2<br>ord 2<br>SIGN IN<br>3 |

ภาพที่ 1 หน้า Login

อธิบายหน้า Login ดังนี้

- 1. หมายเลข 1 ช่อง Username สำหรับกรอกรหัสสถานศึกษา (สกร.จังหวัด) 10 หลัก
- 2. หมายเลข 2 ช่อง Password สำหรับกรอกรหัสผ่าน 1234567890 (สามารถเปลี่ยนได้ภายหลัง)
- 3. หมายเลข 3 ปุ่ม SIGN IN กดเพื่อเข้าสู่ระบบ

## 1.2 หน้าหลักระบบ D-Report

เมื่อเข้าสู่ระบบแล้ว จะปรากฏหน้าหลักของระบบ D-Report โดยระบบจะแสดงข่าวสารการแจ้งเตือน เพื่อให้หน่วยงาน/สถานศึกษาดำเนินการในห้วงเวลาที่กำหนด ดังภาพ

| D-Report S                                                                                                    | ystem                                                               |                                                                     |                                               |                                 | 🧟 ลกร.จังหวัดสุพรรณบุรี<br>รหัส : 1272010000   |
|----------------------------------------------------------------------------------------------------|---------------------------------------------------------------------|---------------------------------------------------------------------|-----------------------------------------------|---------------------------------|------------------------------------------------|
| 🔗 หน้าหลัก                                                                                                    | 🞓 กลุ่มงานส่งเสริมกิจการนักศึกษา                                    | **** กลุ่มงานส่งเสริมหน่วยงานและสถานศึกษา                           | 🙎 กลุ่มงานส่งเสริมการจัดการดีกษาในชุมชน       | 🏺 กลุ่มงานส่งเสริมภาคีเครือข่าย | 📮 กลุ่มงานส่งเสริมการจัดการศึกษาในพื้นที่พิเศษ |
| ข้อมูลสาร                                                                                                    | รีสีนเทศ » สกร.จังหวัดสุพรรณบุรี                                    | » รทัสหน่วยงาน : 1272010000                                         |                                               |                                 |                                                |
| !                                                                                                    | กลุ่มงานส่งเสริมกิจการนักศึก<br>แจ้ง สกร. จังหวัด รายงานข้อมูลการปร | <mark>าษา</mark><br>ระเมินคัดเลือกองค์กรนักศึกษา สกร. อำเภอ/เขต ที่ | มีผลการคำเนินงานศีลย่น ประจำปีการศึกษา 2566   | 3 กายในวันที่ 29 มีนาคม 2567    |                                                |
| ~                                                                                                    | กลุ่มงานส่งเสริมหน่วยงานแ<br>แจ้งให้ สกร.ทุกอำเภอ รายงานผลกา        | ละสถานศึกษา<br>รดำเนินงานอกเลิกการจัดเวรรักษาการณ์ประจำส            | ถานที่ราชการ ภายในวันที่ 31 มกราคม 2567       |                                 |                                                |
| •                                                                                                    | กลุ่มงานส่งเสริมการจัดการ<br>แจ้งให้ สกร.ทุกอำเภอ รายงานแบบส่       | ศึกษาในชุมชน<br>กรรรข้อมูลอาคารสถานที่ ภายในวันที่ 31 มกราคม        | 2567                                          |                                 |                                                |
| <ul> <li>Image: A start of the start of the start of</li></ul> | กลุ่มงานส่งเสริมการจัดการ<br>แจ้งให้สำนักงานส่งเสริมการเรียนรู้ทุ   | ศึกษาในชุมชน<br>กจังหวัด รายงานข้อมูลอาสาสมัคร สกร.                 |                                               |                                 |                                                |
|                                                                                                    |                                                                     |                                                                     |                                               |                                 |                                                |
|                                                                                                    |                                                                     | ระบบรายงานข้อมูลสารสน                                               | ทศ กลุ่มส่งเสริมกิจการการศึกษาและเครือข่าย สก | 5 @ 2023                        |                                                |

ภาพที่ 2 หน้าหลักของระบบ D-Report

#### 2. การรายงานผลการประเมินองค์กรนักศึกษา สกร. อำเภอ/เขต

<u>หมายเหตุ</u> เจ้าหน้าที่สำนักงานส่งเสริมการเรียนรู้จังหวัด/กรุงเทพมหานคร เป็นผู้รายงาน

**2.1 การเข้าหน้าหลักรายงานข้อมูล** เลือกเมนู กลุ่มงานส่งเสริมกิจการนักศึกษา > คัดเลือกองค์กร นักศึกษา ดังภาพ

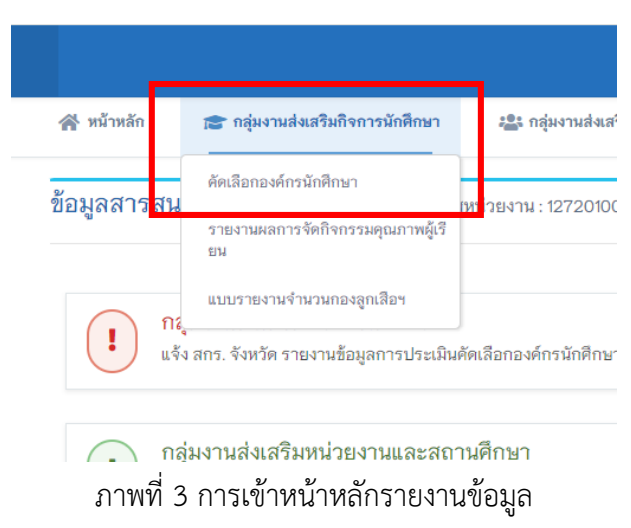

ในส่วนของหน้าหลักรายงานข้อมูล ระบบจะแสดงรายชื่อสถานศึกษาในสังกัดพร้อมปุ่มดำเนินการ ดังภาพ

| D-Repo      | rt System                                               | าะนักสึกษา                    |                               |                               |                               |                     |                 |
|-------------|---------------------------------------------------------|-------------------------------|-------------------------------|-------------------------------|-------------------------------|---------------------|-----------------|
| 1011100110  |                                                         |                               |                               |                               |                               |                     |                 |
| Data Detail |                                                         |                               |                               |                               |                               | <b>Q</b> ดันหาข้    | อมูล 🔒 ปริ้น    |
| 섞           | สถามศึกษา                                               | องค์ประกอบที่ 1<br>(25 คะแนน) | องค์ประกอบที่ 2<br>(15 คะแนน) | องค์ประกอบที่ 3<br>(35 คะแนน) | องค์ประกอบที่ 4<br>(25 คะแนน) | รวม<br>(100 คะแมน)  |                 |
| 1           | สกร.อำเภอเมืองสุพรรณบุรี                                | 20                            | 13                            | 30                            | 20                            | 83                  | × 8 🔹           |
| 2           | สกร.อำเภอเดิมบางนางบวช                                  | 20                            | 12                            | 25                            | 20                            | 77                  | × 8 🔹           |
| 3           | สกร.อำเภอด่านช้าง                                       | null                          | null                          | null                          | null                          | 0                   | / <del>8</del>  |
| 4           | สกร.อำเภอบางปลาม้า                                      | null                          | null                          | null                          | null                          | 0                   | / B             |
| 5           | สกร.อำเภอศรีประจันต์                                    | null                          | null                          | null                          | null                          | 0                   | / 8             |
| 6           | สกร.อำเภอดอนเจดีย์                                      | null                          | null                          | null                          | null                          | 0                   | / 8             |
| 7           | สกร.อำเภอสองพี่น้อง                                     | null                          | null                          | null                          | null                          | 0                   | / <del>0</del>  |
| 7           | สกร.อำเภอสองที่น้อง<br>สดง 1 - 7 จาก 10 รายการ แสดง 7 ❤ | null                          | null 4                        | null<br>2 ▶                   | null                          | 0<br>ไปที่หน้า 1 จา | 🖋 🖶<br>ก 2 หน้า |

ภาพที่ 4 หน้าหลักรายงานข้อมูล

ปุ่มดำเนินการ 📝 🖻 🔸

ทำหน้าที่ ดังนี้

- 🖉 สำหรับแก้ไขข้อมูล
- 😑 สำหรับพิมพ์เอกสารแบบสรุปผลการประเมินคัดเลือกองค์กรนักศึกษาฯ
- สำหรับพิมพ์เกียรติบัตร

2.2 การรายงานผลหรือการแก้ไขข้อมูลผลการประเมินคัดเลือกองค์กรนักศึกษาฯ ของสถานศึกษา
 ให้กดปุ่ม

| มกิจการนักศึกษา » ดัดเลือกองค์กร | งนักศึกษา                        |                                                                                                    |                                                                                                    |                                                                                                    |                                                                                                    |                                              |                                            |
|----------------------------------|----------------------------------|----------------------------------------------------------------------------------------------------|----------------------------------------------------------------------------------------------------|----------------------------------------------------------------------------------------------------|----------------------------------------------------------------------------------------------------|----------------------------------------------|--------------------------------------------|
|                                  |                                  |                                                                                                    |                                                                                                    |                                                                                                    | <b>Q</b> ค้นหาข้                                                                                                    | อมูล                                         | 🔒 ปรั้น                                    |
| สถานศึกษา                        | องค์ประกอบที่ 1<br>(25 คะแนน)    | องค์ประกอบที่ 2<br>(15 คะแนน)                                                                                                    | องค์ประกอบที่ 3<br>(35 คะแนน)                                                                                                    | องค์ประกอบที่ 4<br>(25 คะแนน)                                                                                                    | รวม<br>(100 คะแนน)                                                                                                    |                                              |                                            |
| สกร.อำเภอเมืองสุพรรณบุรี         | 20                               | 13                                                                                                    | 30                                                                                                    | 20                                                                                                    | 83                                                                                                    | ✓ €                                          | •                                          |
| สกร.อำเภอเดิมบางนางบวช           | 20                               | 12                                                                                                    | 25                                                                                                    | 20                                                                                                    | 77                                                                                                    | ✓ €                                          | •                                          |
| สกร.อำเภอด่านช้าง                | null                             | null                                                                                                    | null                                                                                                    | null                                                                                                    | 0                                                                                                    | <i>∎</i> €                                   | 3                                          |
| สกร.อำเภอบางปลาม้า               | null                             | null                                                                                                    | null                                                                                                    | null                                                                                                    | 0                                                                                                    | <i>∎</i> €                                   | 3                                          |
| สกร.อำเภอศรีประจันด์             | null                             | null                                                                                                    | null                                                                                                    | null                                                                                                    | 0                                                                                                    | <i>∎</i> €                                   | 3                                          |
| สกร.อำเภอดอนเจดีย์               | null                             | null                                                                                                    | null                                                                                                    | null                                                                                                    | 0                                                                                                    | <i>∎</i> €                                   | 3                                          |
| สกร.อำเภอสองพี่น้อง              | null                             | null                                                                                                    | null                                                                                                    | null                                                                                                    | 0                                                                                                    | <i>∎</i> €                                   | 3                                          |
|                                  | มกิจการนักศึกษา » ดัดเลือกองค์กร | มกิจการนักศึกษา » ศัดเสีอกองค์กรนักศึกษา<br>สถามศึกษา องค์ประกอบที่ 1<br>(25 คะแหม)<br>สกร.อำเภอเห็มบางนางบวช 20<br>สกร.อำเภอเห็มบางนางบวช 20<br>สกร.อำเภอต่ามช้าง กนll<br>สกร.อำเภอศรีประจันศ์ กนll<br>สกร.อำเภอศรีประจันศ์ กนll | มกิจการนักศึกษา » ศัดเลือกองค์กรมักศึกษา<br>สถารมิการวันักศึกษา (25 คะแมม)<br>สกร.อำเภอเมืองสุพรรณบุรี 20 13<br>สกร.อำเภอเดิมบางนางบวช 20 12<br>สกร.อำเภอเดิมบางนางบวช 20 12<br>สกร.อำเภอต้านช้าง กนll กนll<br>สกร.อำเภอศรีประจันต์ กนll กนll<br>สกร.อำเภอศรีประจันต์ กนll กนll | มกิจการนักศึกษา » คัดเลือกองค์กรนักศึกษา<br>สถามศึกษา <mark>องค์ประกอบที่ 1 องค์ประกอบที่ 2 องค์ประกอบที่ 3 (15 คะแมน)</mark><br>สกร.อำเภอเห็มบางนางบรช 20 13 30<br>สกร.อำเภอเห็มบางนางบรช 20 12 25<br>สกร.อำเภอเห็มบางนางบรช 20 12 25<br>สกร.อำเภอเห็มบางนางบรช กนll กนll กนll<br>สกร.อำเภอศรีประจันต์ กนll กนll กนll | มกิจการนักศึกษา » คัดเลือกองค์กรมักศึกษา<br><mark>สถามศึกษา ต้องส์ประกอบที่ 1 องค์ประกอบที่ 2 องค์ประกอบที่ 3 องค์ประกอบที่ 4 (25 คะแมน)</mark><br>สกร.อำเภอเดิมนางนางบรช 20 13 30 20<br>สกร.อำเภอเดิมนางนางบรช 20 12 25 20<br>สกร.อำเภอเดิมนางนางบรช 20 12 25 20<br>สกร.อำเภอตรานร้าง กนll กนll กนll กนll<br>สกร.อำเภอศรีประจันด์ กนll กนll กนll กนll<br>สกร.อำเภอศรีประจันด์ กนll กนll กนll กนll | มริวิราวาร มักศึกษา » ดัดเลือกองด์กรมักศึกษา | มมิจิจการนักศึกษา » ดัดเลือกองด์กรนักศึกษา |

หมายเหตุ ระบบจะแสดงปุ่ม 🜌 ในห้วงระยะเวลาที่ให้ดำเนินการตามที่กรมส่งเสริมการเรียนรู้กำหนด

ภาพที่ 5 ระบบแสดงปุ่ม 🖍 เพื่อรายงานผลหรือแก้ไขข้อมูลผลการประเมินคัดเลือกองค์กรนักศึกษาฯ ของสถานศึกษา

ในส่วนของหน้าแก้ไขข้อมูล ให้ผู้รายงานกรอกข้อมูลผลการประเมินองค์กรนักศึกษาฯ ให้ครบถ้วน และกดปุ่ม 💶 เพื่อบันทึกข้อมูล ดังภาพ

| แก้ไขข้อมูล                                  |                             |  |
|----------------------------------------------|-----------------------------|--|
| ชื่อสถานศึกษา :                              | สกร.อำเภอด่านช้าง           |  |
| ชื่อ - สกุล ผู้บริหารสถานศึกษา :             | นายปรีรม นิธิวรสกุล         |  |
| ประเภทผู้บริหารสถานศึกษา :                   | ผู้บริหารสถานศึกษา 🗸        |  |
| ชื่อ - สกุล ครูที่ปรีกษา :                   | นางธราธิป บุญดี             |  |
| ชื่อ - สกุล ประธานคณะกรรมการองค์กรนักศึกษา : | นายปวันรัตน์ เกียรติบวรสกุล |  |
| ผลการประเมิน                                 |                             |  |
| องค์ประกอบที่ 1 (คะแนนเต็ม 25 คะแนน) :       | 20                          |  |
| องค์ประกอบที่ 2 (คะแนนเต็ม 15 คะแนน) :       | 15 🗸                        |  |
| องค์ประกอบที่ 3 (คะแนนเต็ม 35 คะแนน) :       | 35 🗸                        |  |
| องค์ประกอบที่ 4 (คะแนนเต็ม 25 คะแนน) :       | 25 🗸                        |  |
|                                              | 🛨 บันทึก 🕑 ล้างข้อมูล 🛞 ปิด |  |

ภาพที่ 6 หน้าแก้ไขข้อมูล

ระบบแสดงข้อความบันทึกข้อมูลเรียบร้อยแล้ว ดังภาพ

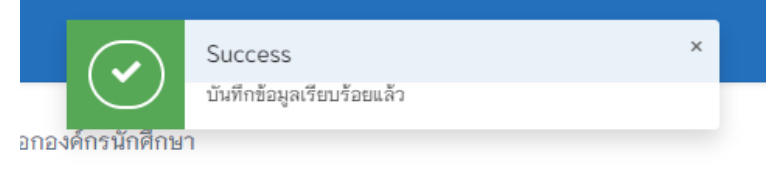

ภาพที่ 7 ข้อความแจ้งเตือนการบันทึกข้อมูลสำเร็จ

ระบบแสดงข้อความแก้ไขข้อมูลเรียบร้อยแล้ว ดังภาพ

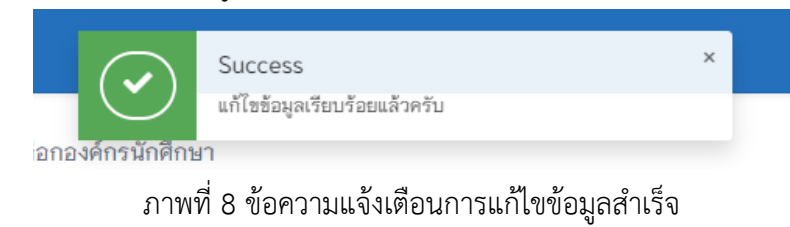

3. การพิมพ์เอกสารรายงานผลและแบบสรุปผลการประเมินคัดเลือกองค์กรนักศึกษาฯ รายสถานศึกษา เพื่อใช้แนบเป็นหลักฐานจัดส่งไปยังกรมส่งเสริมการเรียนรู้

3.1 การพิมพ์เอกสารรายงานผลการประเมินคัดเลือกองค์กรนักศึกษาฯ (ภาพรวมของจังหวัด) ให้กดปุ่ม 🕒 🗖 ดังภาพ

| n |                                     | องค์ประกอบที่ 1  | องค์ประกอบที่ 2  | องค์ประกอบที่ 3  | องค์ประกอบที่ 4  | 50H                 |   |   |
|---|-------------------------------------|------------------|------------------|------------------|------------------|---------------------|---|---|
| 1 | สถานคกษา<br>สกร.อำเภอเมืองสูพรรณบรี | (25 AEUUU)<br>20 | (15 คะแนน)<br>13 | (35 คะแหน)<br>30 | (25 ศะแนน)<br>20 | (100 MELLINI)<br>83 |   | A |
| 2 | สกร.อำเภอเดิมบางนางบวช              | 20               | 12               | 25               | 20               | 77                  |   | • |
| 3 | สกร.อำเภอต่านช้าง                   | null             | null             | null             | null             | 0                   | ø | 0 |
| 4 | สกร.อำเภอบางปลาม้า                  | null             | null             | null             | null             | 0                   |   | ₽ |
| 5 | สกร.อำเภอศรีประจันต์                | null             | null             | null             | null             | 0                   | ø | ₿ |
| 6 | สกร.อำเภอตอนเจดีย์                  | null             | null             | null             | null             | 0                   |   | ₽ |
| 7 | สกร.อำเภอสองพี่น้อง                 | null             | null             | null             | null             | 0                   | ø | ⊖ |

ภาพที่ 9 ระบบแสดงปุ่ม 🕒 姉 เพื่อพิมพ์เอกสารรายงานผลการประเมินคัดเลือกองค์กรนักศึกษาๆ

ในส่วนของหน้ารายงานผลการประเมินคัดเลือกองค์กรนักศึกษาฯ ให้ผู้รายงานพิมพ์เอกสาร และ ลงนามรับรองรายงานทุกแผ่น (กรณีมีมากกว่า 1 หน้า) เพื่อใช้แนบเป็นหลักฐานจัดส่งไปยังกรมส่งเสริม การเรียนรู้ ดังภาพ

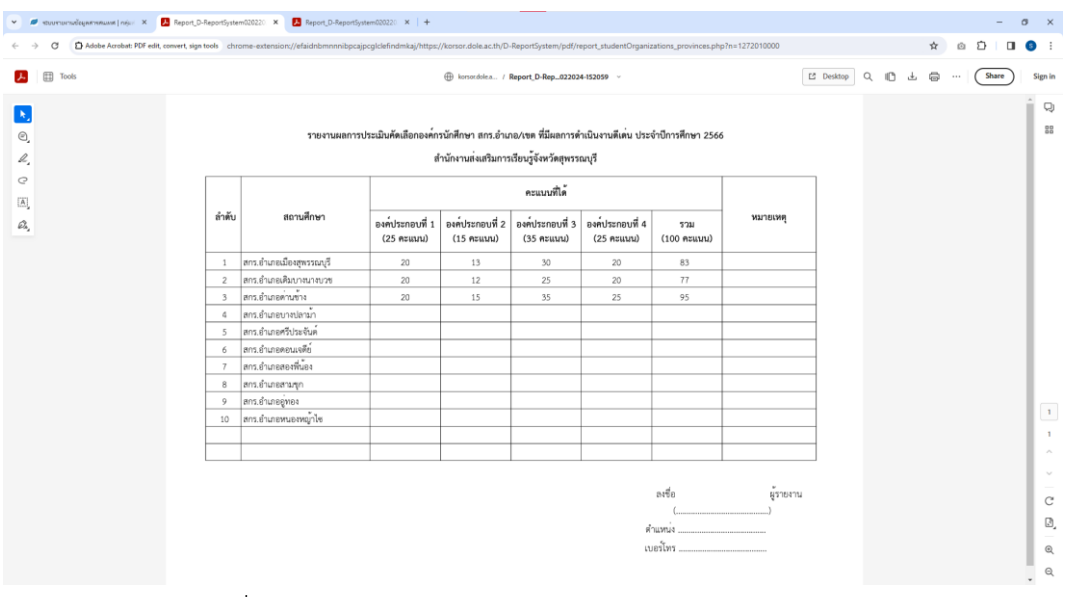

ภาพที่ 10 หน้ารายงานผลการประเมินคัดเลือกองค์กรนักศึกษาฯ

3.2 การพิมพ์เอกสารแบบสรุปผลการประเมินคัดเลือกองค์กรนักศึกษาฯ รายสถานศึกษา ให้กดปุ่ม

| D-Report System |                                                           |                               |                               |                               |                               |                    |      |   |       |
|-----------------|-----------------------------------------------------------|-------------------------------|-------------------------------|-------------------------------|-------------------------------|--------------------|------|---|-------|
| งงานส่งเสริ     | <mark>มกิจการนักศึกษา</mark> » ดัดเลือกองค์ก <sup>.</sup> | รนักศึกษา                     |                               |                               |                               |                    |      |   |       |
| ata Detail      |                                                           |                               |                               |                               |                               | <b>Q</b> คันหาข้   | อมูล | ₽ | ปริ้น |
| ᆑ               | สถามศึกษา                                                 | องค์ประกอบที่ 1<br>(25 ดะแนน) | องค์ประกอบที่ 2<br>(15 คะแนน) | องค์ประกอบที่ 3<br>(35 คะแนน) | องค์ประกอบที่ 4<br>(25 คะแหห) | รวม<br>(100 คะแมน) |      |   |       |
| 1               | สกร.อำเภอเมืองสุพรรณบุรี                                  | 20                            | 13                            | 30                            | 20                            | 83                 |      | ₽ | ٠     |
| 2               | สกร.อำเภอเดิมบางนางบวช                                    | 20                            | 12                            | 25                            | 20                            | 77                 |      | 8 | ٠     |
| 3               | สกร.อำเภอด่านช้าง                                         | null                          | null                          | null                          | null                          | 0                  |      | ₽ |       |
| 4               | สกร.อำเภอบางปลาม้า                                        | null                          | null                          | null                          | null                          | 0                  |      | ₽ |       |
| 5               | สกร.อำเภอศรีประจันต์                                      | null                          | null                          | null                          | null                          | 0                  |      | ₽ |       |
| 6               | สกร.อำเภอดอนเจดีย์                                        | null                          | null                          | null                          | null                          | 0                  |      | ₽ |       |
|                 | สกร.อำเภอสองพี่น้อง                                       | null                          | null                          | null                          | null                          | 0                  |      | 0 |       |

ภาพที่ 11 ระบบแสดงปุ่ม 😐 เพื่อพิมพ์แบบสรุปผลการประเมินคัดเลือกองค์กรนักศึกษาฯ ของสถานศึกษา

ในส่วนของหน้าแบบสรุปผลการประเมินคัดเลือกองค์กรนักศึกษาฯ ให้ผู้รายงานพิมพ์เอกสารของ ทุกสถานศึกษาที่รับการประเมิน และเสนอต่อคณะกรรมการประเมินคัดเลือกฯ ลงนามรับรอง เพื่อใช้แนบเป็น หลักฐานจัดส่งไปยังกรมส่งเสริมการเรียนรู้ ดังภาพ

| ~ | 0             | ระบบรายงา        | เนข้อมูลสารสนเทศ   r                                                                                                    | กลุ่มส 🗙 😕 Report_D-ReportSystem020220 🗙                                                                                                    | +                   |                |             | _     |   | ×           |
|---|---------------|------------------|----------------------------------------------------------------------------------------------------|----------------------------------------------------------------------------------------------------|---------------------|----------------|-------------|-------|---|-------------|
| ÷ | $\rightarrow$ | G                | Adobe Acrol                                                                                                    | bat: PDF edit, convert, sign chrome-extension://e                                                                                                    | efaidnbmnnn         | nibp 🛠         | ۵ D         |       | S | :           |
| Å | •             | Contraction Tool | bls                                                                                                    | Report4-145342 ~                                                                                                    |                     | Q IL           |             | Share | s | ign in      |
| • | <b>.</b>      |                  |                                                                                                    | แบบสรุปผลการประเมินคัดเลือกองค์กรนักศึกษา สก<br>ที่มีผลการดำเนินงานดีเด่น ประจำปีการศึกษา                                                                                                    | ร.อำเภอ/เขต<br>2566 |                |             |       | • |             |
|   |               |                  | <ol> <li>องค์กรนักศึกา<br/>สำนักงานส่งเส</li> <li>ชื่อ-สกุล ผู้บริ</li> <li>ชื่อ-สกุล ครูที่</li> <li>ชื่อ-สกุล กรูที่</li> <li>ชื่อ-สกุล ประเ</li> <li>มลการประเมิ</li> </ol> | ษา สกร.อำเภอ/เขต1272010001สริมการเรียนรู้จังหวัดสุทรรณบุรี<br>สริมการเรียนรู้จังหวัดสุทรรณบุรี<br>หารสถานศึกษานวยธนภูมิ.สนเถียรติโกศต<br>ปรึกษานวยธนภูมิ.สนเถียรติโกศตนวงสาวถุณกรณ์วงศ์เพวี<br>อานคณะกรรมการองค์กรนักศึกษานวงสาวถุณกรณ์วงศ์เพวี<br>น ดังนี้ | ່ญ                  |                |             |       | l |             |
|   |               |                  | องค์ประกอบที่                                                                                                    | รายละเอียด                                                                                                    | คะแนนเต็ม           | คะแนนที่ได้    |             |       | I |             |
|   |               |                  | 1                                                                                                    | การบริหารองค์กรนักศึกษา สกร.                                                                                                    | 25                  | 20             | 1           |       |   |             |
|   |               |                  | 2                                                                                                    | กิจกรรมช่วยเหลือนักศึกษา สกร. ให้มีพัฒนาการเรียนรู้<br>และจบการศึกษาตามโครงสร้างของหลักสูตรอย่างมีคุณภาพ                                                                                                    | 15                  | 13             |             |       | I |             |
|   |               |                  | 3                                                                                                    | กิจกรรมส่งเสริมสนับสนุนนักศึกษา สกร. ให้มีส่วนร่วม<br>ในการดำเนินงานและการจัดกิจกรรมของหน่วยงานและ<br>สถานศึกษา                                                                                                    | 35                  | 30             |             |       | l |             |
|   |               |                  | 4                                                                                                    | กิจกรรมส่งเสริมสนับสนุนนักศึกษา สกร. ให้มีส่วนร่วม<br>ในการจัดกิจกรรมหรือเข้าร่วมกิจกรรมที่เป็นประโยชน์<br>ต่อชุมชนและสังคม                                                                                                    | 25                  | 20             |             |       | l |             |
|   |               |                  |                                                                                                    | รวม                                                                                                    | 100                 | 83             | ]           |       |   | 1           |
|   |               |                  |                                                                                                    | ลงชื่อประธาน<br>()                                                                                                    | เกรรมการ            |                |             |       |   | 1<br>^<br>~ |
|   |               |                  | ลงชื่อ<br>(                                                                                                    | กรรมการ ลงชื่อ<br>) (                                                                                                    |                     | กรรมการ<br>)   |             |       |   | C           |
|   |               |                  | ลงชื่อ                                                                                                    | กรรมการ ลงซื้อ                                                                                                    |                     | กรรมการแล<br>) | ละเลขานุการ |       |   | ⊕_          |
|   |               |                  |                                                                                                    |                                                                                                    |                     |                |             |       | • | Q           |

ภาพที่ 12 หน้าพิมพ์แบบสรุปผลการประเมินคัดเลือกองค์กรนักศึกษาฯ รายสถานศึกษา

#### 4. การพิมพ์เกียรติบัตร ให้กดปุ่ม 💌 ดังภาพ

| งงานส่งเสรี<br>ata Detail | <b>็มกิจการนิกศึกษา</b> » ดัดเลือกองค์ก | รนักศึกษา                     |                               |                               |                               | <b>2 F</b> and <b>F</b>    | D. ň         |
|---------------------------|-----------------------------------------|-------------------------------|-------------------------------|-------------------------------|-------------------------------|----------------------------|--------------|
| Ħ                         | สถานศึกษา                               | องค์ประกอบที่ 1<br>(25 คะแหห) | องศ์ประกอบที่ 2<br>(15 คะแหม) | องศ์ประกอบที่ 3<br>(35 คะแหห) | องค์ประกอบที่ 4<br>(25 คะแหน) | รวม<br>(100 คะแมน)         | ອມູລ 🖌 🖨 ນານ |
| 1                         | สกร.อำเภอเมืองสุพรรณบุรี                | 20                            | 13                            | 30                            | 20                            | 83                         | / 8 *        |
| 2                         | สกร.อำเภอเดิมบางนางบวช                  | 20                            | 12                            | 25                            | 20                            | 77                         | / 8 *        |
| 3                         | สกร.อำเภอต่านช้าง                       | null                          | null                          | null                          | null                          | 0                          | / 8          |
| 4                         | สกร.อำเภอบางปลาม้า                      | null                          | null                          | null                          | null                          | 0                          | a 🔒          |
| 5                         | สกร.อำเภอศรีประจันต์                    | null                          | null                          | null                          | null                          | 0                          | × 8          |
| 6                         | สกร.อำเภอดอนเจดีย์                      | null                          | null                          | null                          | null                          | 0                          | / 8          |
| 7                         | สกร.อำเภอสองพี่น้อง                     | null                          | null                          | null                          | null                          | 0                          | × 0          |
| แสดง                      | 1 - 7 จาก 10 รายการ แสดง 7 🗸            |                               | ۲ (                           | 2                             |                               | ไปที <del>่หน้า</del> 1 จา | ก 2 หน้า     |
|                           |                                         |                               |                               |                               |                               |                            |              |

- <u>หมายเหตุ</u> 1. ระบบจะแสดงปุ่ม 💌 หลังจากที่กรมส่งเสริมการเรียนรู้ได้มีประกาศรายชื่อองค์กรนักศึกษา สกร. อำเภอ/เขต ที่มีผลการดำเนินงานดีเด่น ประจำปีการศึกษา 2566 เรียบร้อยแล้ว
  - ระบบจะแสดงปุ่ม 

     เฉพาะสถานศึกษาที่ผ่านการประเมินในระดับดีขึ้นไป (60 คะแนนขึ้นไป)
     ตามหลักเกณฑ์ที่กรมส่งเสริมการเรียนรู้กำหนด

หากพบปัญหาการเข้าใช้งาน โปรดติดต่อ กลุ่มงานส่งเสริมกิจการนักศึกษา โทรศัพท์ 02 282 1283